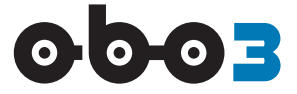

# Инструкция по регистрации на платформе ОБОЗ 2.0

# Инструкция по регистрации и авторизации на платформе OBOZ 2.0

#### Содержание

| 1. О платформе                 | 1  |
|--------------------------------|----|
| 2. Вход в систему              | 1  |
| 3. Регистрация                 | 2  |
| 4. Первая авторизация          | 4  |
| 4.1. Аккредитация ЮЛ           | 5  |
| 4.2. Аккредитация ИП           | 7  |
| 5. О пользователях и участнике | 8  |
| 6. Профиль                     | 8  |
| 6.1. Пользователи              | 8  |
| 6.2. Карточка участника        | 11 |
| 6.3. Рейтинг                   | 12 |
|                                |    |

**АННОТАЦИЯ**. В инструкции описана процедура регистрации и аккредитации на платформе Gruzi.ru. Под аккредитацией подразумевается ввод необходимых данных о пользователе или организации пользователя во время первой авторизации в системе.

# 1. О платформе

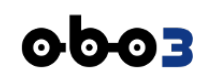

Открытая интернет-платформа, предназначенная для организации цифрового взаимодействия независимых участников транспортно-логистического рынка между собой на взаимовыгодных условиях по определенным правилам. Основными участниками этого взаимодействия являются Заказчики (конечные потребители услуг) и Исполнители (конечные производители услуг – перевозчики).

Организационная структура платформы поддерживает институт связей и договоров между участниками, благодаря чему настраиваются регламентированные доверенные отношения между участниками, как на цифровом, так и на бизнес уровне. Такие отношения позволяют повысить безопасность логистических операций и соблюдать приватность отношений.

# 2. Вход в систему

Для того, чтобы начать работать с сервисом, необходимо в браузере набрать адрес:

#### app.oboz.com

Откроется страница входа в систему с приглашением авторизоваться (ВХОД) или зарегистрироваться (РЕГИСТРАЦИЯ). Если вы уже зарегистрированы в системе, то вам следует нажать кнопку [ВХОД] и в форме авторизации ввести свой логин (e-mail) и пароль. Если вы не зарегистрированы, то нужно нажать кнопку [РЕГИСТРАЦИЯ] и заполнить форму своими данными.

| 0003                              |                                                     |
|-----------------------------------|-----------------------------------------------------|
|                                   | 0                                                   |
| Вход                              | Регистрация                                         |
| Электронная почта<br>adm@oboz.com | Укажите, пожалуйста, ваши<br>контактные данные      |
| Пароль                            | Электронная почта<br>Будет использоваться для входа |
| Войти                             | Номер моб. телефона<br>+7 (999) 999-99-99<br>SMS    |
| Не помню пароль                   | Данные о вашей организации                          |
|                                   | Страна<br>Российская Федерация                      |
|                                   | ИНН Проверить                                       |
|                                   | Зарегистрироваться                                  |

Рис. 1. Формы авторизации и регистрации

В случае, если вы забыли пароль, но e-mail помните правильно, можно восстановить пароль по ссылке [Не помню пароль]. На ваш электронный адрес придет инструкция по созданию нового пароля.

# 3. Регистрация

Незарегистрированным пользователям предстоит пройти процедуру регистрации:

Примечание

1. Совершить клик по кнопке [РЕГИСТРАЦИЯ]. Откроется форма, в которой следует **заполнить поля** "Электронная почта" и "Номер моб. телефона".

Обязательно адрес электронный почты должен быть набран в **нижнем регистре**, то есть, маленькими буквами.

- 2. После заполнения поля "Номер моб. телефона" активизируется кнопка [Получить SMS] следует нажать на нее.
- 3. На указанный номер телефона придет SMS с **Пин-кодом**, который нужно ввести в поле "Пинкод".

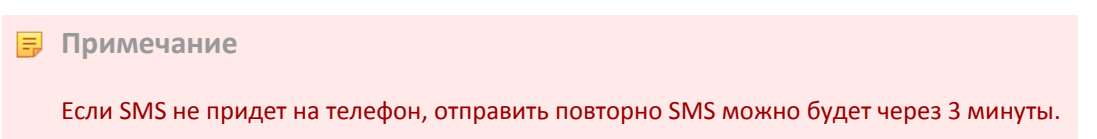

| < Регистрация 1                                            | < Регистрация 2                                | < Регистрация 3                                                                                                    |
|------------------------------------------------------------|------------------------------------------------|----------------------------------------------------------------------------------------------------|
| 14                                                         | 1 3 4                                          | (1)(3)(4)                                                                                                    |
| Укажите, пожалуйста, ваши<br>конта <del>ктные данные</del> | Укажите, пожалуйста, ваши<br>контактные данные | Укажите, пожалуйста, ваши<br>контактные данные                                                                           |
| Злектроиная почта<br>Будет использоваться для входа        | Электронная почта<br>fb@newart.ru              | Электронная почта<br>fb@newart.ru                                                                                        |
| Номер моб. телефона ⊙<br>+7 (999) 999-99-99 Получить \$И\$ | Номер моб. телефона О<br>+7 (916) 925-77-00    | Номер моб. телефона⊙<br>+7 (916) 925-77-00 Получить SMS                                                                  |
| Данные о вашей организации                                 | Данные о вашей организации                     | Мы отправили на указанный номер лин-код, чтобы<br>убедиться, что это именно ваш телефон.<br>Введите пин-код, пожалуйста. |
| Страна регистрация ()<br>Российская Федерация              | Страна регистрации ⊙<br>Российская Федерации   | Пин-код<br>19999                                                                                                    |
| ини<br>Введите ИНН Проверить                               | инн<br>Введите ИНН Проверить                   | Данные о вашей организации                                                                                               |
| Зарегистрироваться                                         | Зарегистрироваться                             | Российская Федерация                                                                                                    |
|                                                            | Уже зарегистрированы? Войти                    | Введите ИНН Проверить                                                                                                    |

Рис. 2. Получение Пин-кода для регистрации в системе

- После ввода правильного Пин-кода станет возможно заполнить вторую часть формы данными организации. Выберите страну и введите ИНН. Активизируется кнопка [Проверить] – нажмите на нее для проверки существования налогоплательщика с таким номером.
- 5. После успешной проверки и идентификации следует отметить галочку для согласия принятия **Пользовательского соглашения** и **Политики конфиденциальности**, с которыми можно ознакомиться по ссылкам. Проверить данные об организации (или ИП) для уверенности и избежания ошибок. Нажать кнопку [Зарегистрироваться].
- 6. После нажатия на кнопку [Зарегистрироваться] система вышлет на почту пользователя **пароль** и **ссылку** для завершения регистрации и сообщит об этом.

| < Регистрация 4                                                                   | < Регистрация 5                                                                                                    | < Откройте почту 6                                                                               |
|-----------------------------------------------------------------------------------|----------------------------------------------------------------------------------------------------|--------------------------------------------------------------------------------------------------|
| 14                                                                                | (1)(3)(4)                                                                                                    | (2)(3)(4)                                                                                        |
| Укажите, пожалуйста, ваши<br>контактные данные                                    | Укажите, пожалуйста, ваши<br>контактные данные                                                                                                    | На почту fb@newart.ru отправлено<br>письмо со ссылкой и паролем                                  |
| Злектронная почта<br>fb@newart.ru                                                 | Электронная почта<br>fb@newart.ru                                                                                                    | Ссылка нужна для подтверждения<br>регистрации, а пароль – для первого входа в<br>систему.        |
| Номер моб. телефона ⊙<br>+7 (916) 925-77-00 О́ Намер моб. телефона<br>подтверждён | Номер моб. телефона ©<br>+7 (916) 925-77-00 Ø                                                                                                    | Проверьте почту и перейдите по ссылке в<br>письме. На всякий случай загляните в папку<br>"Спам". |
| Данные о вашей организации                                                        | Данные о вашей организации                                                                                                    |                                                                                                  |
| Страна регистрации ()<br>Российская Федерация                                     | Страна регистрации ©<br>Российская Федерация                                                                                                    |                                                                                                  |
| ИНН<br>5018115067007                                                              | ИНН 231508624809 ИНН существует                                                                                                    |                                                                                                  |
| Зарегистрировањеся<br>Уже зарегистрировање? <b>Койти</b>                          | Василевский Вигалий Борисович ×<br>Инн: 231508624809 КПП:<br>ОГРН: 305231502800090 - 2005-01-28<br>49.4 Деятеленость автомобильного грузового<br>транспорта и услуги по перевозкам<br>52.29 Деятельность вспомогательная прочая,<br>сеязанная с перевозками<br>77.12 Деянда и лизинг грузовых транспортных<br>средств |                                                                                                  |
|                                                                                   | Я принимаю условия Пользовательского<br>соглашения и даю своё согласие на обработку моей<br>орсональной информации на условиях,<br>определенных Политикой конфиденциальности.                                                                                                    | /                                                                                                |
|                                                                                   | Зарегистрироваться                                                                                                    |                                                                                                  |

Рис. 3. Ввод данных об организации/ИП

7. Пользователь должен **перейти по ссылке** из почтового письма для подтверждения почтового адреса и входа в систему.

🚽 Примечание

Реализована возможность регистрации участников с использованием не только ИНН, но и КПП: если система определяет регистрацию юридического лица, появляется дополнительное поле "КПП". Это поле по умолчанию заполнено тем значением КПП, о котором система имеет информацию. КПП может быть изменено пользователем вручную. Такми образом, возможна регистрация пользователей с одним и тем же ИНН, но с разными КПП.

Важно, чтобы адрес электронной почты у пользователя всегда был актуальным. Это необходимый компонент связи с системой. Даже если пользователь забудет пароль, он может его восстановить (создать новый) по ссылке "Не помню пароль" на странице входа. Для этой операции снова потребуется электронная почта пользователя.

#### 4. Первая авторизация

Первая авторизация в системе после успешной регистрации существенно отличается от всех последующих авторизаций. Это процедура аккредитации, описанная ниже. Во время этой процедуры пользователь вводит необходимые данные о себе или о своей организации.

- А. На странице входа вписать в соответствующие поля адрес электронной почты и пароль. Нажать кнопку [Войти].
- В. Система предложит представиться: ввести Фамилию, Имя и Отчество. Причем, поля "Фамилия" и "Имя" обязательны для заполнения. На этом же этапе необходимо выбрать род деятельности, которым планируете заниматься в системе, и вариант регистрации.

| < Вход                                    | < Добро пожаловать!                                                               |
|-------------------------------------------|-----------------------------------------------------------------------------------|
|                                           | Как к вам обращаться?<br>Фамилия *<br>Фамилия                                     |
|                                           | Имя * Отчество<br>Имя Если есть                                                   |
| сотрануванной наза<br>companymail@mail.ru | <ul> <li>Плательщик НДС</li> <li>Выберите, чем вы будете заниматься на</li> </ul> |
| Войти                                     | платформе <sup>°</sup><br>Размещать заказы<br>Перевозить грузы                    |
| Не помню пароль                           | Выберите вариант регистрации*<br>Полный доступ                                    |
|                                           | <ul> <li>Только для участия в трекинговых заказах</li> </ul>                      |

Рис. 4. Первая авторизация

Про варианты регистрации:

- Полный доступ. Это полноценная регистрация, с полным доступом к функционалу системы: тендерам, спот-аукционам, ТМС. После выбора этого пункта предстоит еще 4-й этап регистрации.
- Только для участия в трекинговых заказах. Это упрощенный вариант регистрации, при котором 4-й этап будет пропущен.

Если вы не знаете, какой вариант регистрации выбрать, то выбирайте "Полный доступ".

В зависимости от того, кем является зарегистрированный пользователь (Юридическое лицо или Индивидуальный предприниматель), ему будут предложены разные формы для продолжения авторизации.

#### 4.1. Аккредитация ЮЛ

Если пользователь является Юридическим лицом, что определила платформа по введенному ранее ИНН, то ему будет предложено пройти аккредитацию:

- 1. Ввести данные своего Генерального директора, банковские реквизиты организации и прикрепить подтверждающий документ "Свидетельство о постановке на налоговый учет (ИНН)". Данные паспорта можно ввести вручную и загрузить в виде файла.
- 2. Для загрузки паспортных данных в виде файла надо нажать кнопку [Загрузить] и по ссылке найти на компьютере нужный файл. Имя файла появится в форме это значит, что файл готов к отправке.

После успешного заполнения необходимых полей и прикрепления запрашиваемых файлов активизируется кнопка [Отправить на проверку] – ее следует нажать.

|                                                                                                    |                                                                                                    | Фамилия *<br>Полякова                                                                                                    |                                                     |
|----------------------------------------------------------------------------------------------------|----------------------------------------------------------------------------------------------------|----------------------------------------------------------------------------------------------------|-----------------------------------------------------|
| Тест, для полного до                                                                                                    | оступа к платформе нужно                                                                                                    | Имя *<br>Елена Ви                                                                                                    | чество<br><b>ікторовна</b>                          |
| проити аккредитаци<br>несколько полей и п<br>пожалуйста.                                                                                                    | ю. заполните еще<br>рикрепите документы,                                                                                                   | Паспорт гендира*                                                                                                    |                                                     |
| Генеральный дир                                                                                                    | ектор                                                                                                    | ✓ Паспорт РФ                                                                                                    |                                                     |
| Фамилия *<br>Фамилия                                                                                                    |                                                                                                    | Серия и номер * Дат<br>3527 28.                                                                                                    | а выдачи *<br>09.2000                               |
| Имя *                                                                                                    | Отчество                                                                                                    | Дата рождения *<br>19.03.1987 31                                                                                                    |                                                     |
| ИМЯ                                                                                                    | Если есть                                                                                                    | Разворот паспорта с фотограф                                                                                                    | ией (необязател                                     |
| Паспорт гендира                                                                                                    | •                                                                                                    | Перетащите сюда файл или наж                                                                                                    | кмите 🖟 Загрузить                                   |
|                                                                                                    |                                                                                                    | Паспорт.jpg 🗙                                                                                                    |                                                     |
| Лата рождения *                                                                                                    |                                                                                                    | Основной расчётный счёт                                                                                                    | r                                                   |
| 3                                                                                                    | 1                                                                                                    | 044030706                                                                                                    | 6                                                   |
|                                                                                                    |                                                                                                    |                                                                                                    |                                                     |
| Разворот паспорта с                                                                                                    | фотографией (необязательно)                                                                                                    | Наименование банка *<br>ФИЛИАЛ ПАО <sup>®</sup> БАНК УРА                                                                                                    | ЛСИБ" В Г.САНІ                                      |
| Разворот паспорта с<br>Перетащите сюда фи<br>Основной расчёти                                                                                                    | фотографией (необязательно)<br>айл или нажмите () Загрузить<br>НЫЙ СЧЁТ                                                                    | Наименование банка *<br>ФИЛИАЛ ПАО "БАНК УРА.<br>Корр. счёт *<br>30101810800000000706                                                                                                    | ЛСИБ" В Г.САНІ                                      |
| Разворот паспорта с<br>Перетащите сюда фи<br>Основной расчётп<br>БИК *<br>Укажите БИК                                                                                          | фотографией (необязательно)<br>айл или нажмите 🖟 Загрузить<br>ный счёт                                                                     | Наименование банка *<br>ФИЛИАЛ ПАО "БАНК УРА,<br>Корр. счёт *<br>30101810800000000706<br>Номер расчётного счёта *                                                                                                    | ЛСИБ" В Г.САНН                                      |
| Разворот паспорта с<br>Перетащите сюда фи<br>Основной расчёти<br>БИК *<br>Укажите БИК                                                                                          | фотографией (необязательно)<br>айл или нажмите () Загрузить<br>ный счёт                                                                    | Наименование банка *<br>ФИЛИАЛ ПАО *БАНК УРА.<br>Корр. счёт *<br>30101810800000000706<br>Номер расчётного счёта *<br>40702810322400003124                                                                                     | ЛСИБ" В Г.САНН                                      |
| Разворот паспорта с<br>Перетаците сюда фи<br>Основной расчёти<br>Бик *<br>Укажите БИК<br>Номер расчётного счи<br>Состоит из 20 ци                                              | фотографией (необязательно)<br>айл или нажмите () Загрузить<br>ный счёт<br>вта *<br>фр                                                     | Наименование банка *<br>ФИЛИАЛ ПАО *БАНК УРА.<br>Корр. счёт *<br>30101810800000000706<br>Номер расчётного счёта *<br>40702810322400003124                                                                                     | лсиб" в г.санн                                      |
| Разворот паспорта с<br>Перетащите сюда фи<br>Основной расчёти<br>Бик *<br>Укажите БИК<br>Номер расчётного счё<br>Состоит из 20 ци                                              | фотографией (необязательно)<br>айл или нажмите () Загрузить<br>ный счёт<br>вта *<br>фр                                                     | Наименование банка *<br>ФИЛИАЛ ПАО *БАНК УРА.<br>Корр. счёт *<br>ЗО101810800000000766<br>Номер расчётного счёта *<br>40702810322400003124<br>Плательщик НДС<br>Подтверждающие докуме                                          | лсиб" в г.сани                                      |
| Разворот паспорта с<br>Перетащите сюда фи<br>Основной расчёти<br>БИК *<br>Укажите БИК<br>Номер расчётного счё<br>Состоит из 20 ци<br>Плательщик НДС<br>Подтверждающие          | фотографией (необязательно)<br>айл или нажмите () Загрузить<br>ный счёт<br>ета *<br>фр                                                     | Наименование банка *<br>ФИЛИАЛ ПАО *БАНК УРА.<br>Корр. счёт *<br>ЗО101810800000000706<br>Номер расчётного счёта *<br>40702810322400003124<br>Плательщик НДС<br>Подтверждающие докуме<br>ИНН *                                 | ЛСИБ" В Г.САНИ<br>С                                 |
| Разворот паспорта с<br>Перетащите сюда фи<br>Основной расчёти<br>БИК *<br>Укажите БИК<br>Номер расчётного счё<br>Состоит из 20 ци<br>Плательщик НДС<br>Подтверждающии<br>ИНН * | фотографией (необязательно)<br>айл или нажмите () Загрузить<br>ный счёт<br>ета *<br>фр<br>С<br>е документы                                 | Наименование банка *<br>ФИЛИАЛ ПАО *БАНК УРА.<br>Корр. счёт *<br>30101810800000000706<br>Номер расчётного счёта *<br>40702810322400003124<br>Плательщик НДС<br>Подтверждающие докуме<br>ИНН *<br>Перетащите сюда файл или наз | ЛСИБ" В Г.САНІ<br>С<br>РНТЫ<br>КМИТЕ () Загрузить   |
| Разворот паспорта с<br>Перетащите сюда фи<br>Основной расчётт<br>БИК *<br>Укажите БИК<br>Номер расчётного счё<br>Состоит из 20 ци<br>Плательщик НДС<br>Подтверждающие<br>ИНН * | фотографией (необязательно)<br>айл или нажмите () Загрузить<br>ный счёт<br>вта *<br>фр<br>С<br>айл или нажмите () Загрузить                | Наименование банка *<br>ФИЛИАЛ ПАО *БАНК УРА.<br>Корр. счёт *<br>ЗО101810800000000706<br>Номер расчётного счёта *<br>40702810322400003124<br>Плательщик НДС<br>Подтверждающие докуме<br>ИНН *<br>Перетащите сюда файл или нах | ЛСИБ" В Г.САНИ<br>ЭНТЫ<br>Кмите () Загрузить        |
| Разворот паспорта с<br>Перетаците сюда фи<br>Основной расчётт<br>БИК *<br>Укажите БИК<br>Номер расчётного счё<br>Состоит из 20 ци<br>Плательщик НДС<br>Подтверждающие<br>иНН * | фотографией (необязательно)<br>айл или нажмите () Загрузить<br>ный счёт<br>ета *<br>фр<br>с<br>е документы<br>айл или нажмите () Загрузить | Наименование банке *<br>ФИЛИАЛ ПАО *БАНК УРА.<br>Корр. счёт *<br>30101810800000000706<br>Номер расчётного счёта *<br>40702810322400003124<br>СПЛАТЕРЖДАЮЩИЕ ДОКУМЕ<br>ИНН *<br>Перетащите сюда файл или нах<br>ИНН.јрд ×      | ЛСИБ" В Г.САНІ<br>С<br>С<br>С<br>КМИТЕ () Загрузить |

Рис. 5. Аккредитация Юридического лица

 После этого на стороне платформы начнется автоматическая проверка данных, которая занимает порядка 15 минут, но в Личный кабинет пользователь уже имеет возможность войти через 15 секунд.

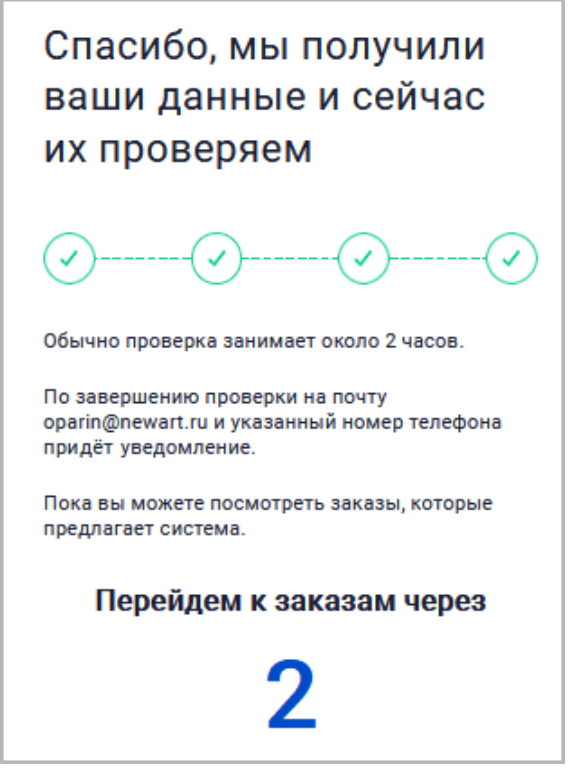

Рис. 6. Завершение аккредитации Юридического лица

# 4.2. Аккредитация ИП

Если пользователь является Индивидуальным предпринимателем, что определила платформа по введенному ранее ИНН, то ему будет предложено пройти аккредитацию:

- 1. Ввести свои ФИО, банковские реквизиты организации и прикрепить подтверждающий документ "Свидетельство о постановке на налоговый учет (ИНН)". Скан паспорта можно загрузить в виде файла.
- 2. После успешного заполнения необходимых полей и прикрепления файла активизируется кнопка [Отправить на проверку] ее следует нажать.
- 3. После этого через 15 секунд пользователь сможет войти в систему.
- 4. На стороне сервера начнется автоматическая проверка данных, которая занимает порядка 15 минут.

|                                                                                                    | < Аккредитация 2                                                                                                    |
|----------------------------------------------------------------------------------------------------|----------------------------------------------------------------------------------------------------|
| <u></u>                                                                                                    | ⊘()                                                                                                    |
| Tect, для полного доступа к платформе нужно<br>пройти аккредитацию. Заполните ещё<br>несколько полей и прикрепите документы,<br>пожалуйста.                                                                                                    | Тест, для полного доступа к платформе нужк<br>пройти аккредитацию. Заполните ещё<br>несколько полей и прикрепите документы,<br>пожалуйста.                                                                                                    |
| Название организации                                                                                                    | Название организации                                                                                                    |
| Индивидуальный предприниматель<br>Василевский Виталий Борисович                                                                                                    | Индивидуальный предприниматель<br>Василевский Виталий Борисович                                                                                                    |
| Паспорт                                                                                                    | Паспорт                                                                                                    |
| ☑ Паспорт РФ                                                                                                    | 🗹 Паспорт РФ                                                                                                    |
| Серия и номер * Дата выдачи * 31                                                                                                    | Серия и номер * Дата выдачи * 28.09.2000 3                                                                                                    |
| Дата рождения * 🛐                                                                                                    | Дата рождения *<br>19.03.1987 31                                                                                                    |
| Разворот паспорта с фотографией (необязательно)                                                                                                    | Разворот паспорта с фотографией (необязател                                                                                                    |
|                                                                                                    |                                                                                                    |
| Перетащите сюда файл или нажмите 🔓 Загрузить                                                                                                    | Перетащите сюда файл или нажмите 🔓 Загрузить                                                                                                    |
| Перетащите сюда файл или нажмите 🔒 Загрузить<br>Основной расчётный счёт                                                                                                    | Перетащите сюда файл или нажмите 🖗 Загрузить Паспорт1.jpg ×                                                                                                    |
| Перетаците сода файл или нажмите <b>6 Загрузить</b><br>ОСНОВНОЙ расчётный счёт<br>БИК *                                                                                                    | Перетащите сюда файл или нажмите β Загрузить<br>Паспорт1.jpg 🗙<br>Основной расчётный счёт                                                                                                    |
| Перетацияте сода файл или нажиляте 🖗 Загрузить<br>Основной расчётный счёт<br>БИК *<br>Укажите БИК                                                                                                    | Перетащите сюда файл или нажимите () Загрузить<br>Паспорт1.jpg ×<br>Основной расчётный счёт                                                                                                    |
| Перетаците сода файл или нажмите <b>© Загрузить</b><br>Основной расчётный счёт<br>Бик *<br>Укажите БИК<br>Номер расчётного счёта *<br>Состоит из 20 цифр                                                                                                    | Перетаците сюда файл или нажмите 🖗 Загрузить<br>Паспорт1.jpg 🗙<br>Основной расчётный счёт<br>БИК *<br>046015207                                                                                                    |
| Перетацияте сода файл или нажилите (в Загрузить<br>Основной расчётный счёт<br>Бик •<br>Укажите БИК<br>Номер расчётного счёта •<br>Состоит из 20 цифр                                                                                                    | Перетащите сюда файл или нажмите 🚯 Загрузить<br>Паспорт1.jpg 🗙<br>Основной расчётный счёт<br>БИК *<br>046015207<br>Наименование банка *<br>ФИЛИАЛ "РОСТОВСКИЙ" АО *АЛЬФА-БЛ                                                                                                    |
| Перетаците сода файл или нажмите (8 Загрузить<br>Основной расчётный счёт<br>БИК *<br>Укажите БИК<br>Номер расчётного счёта *<br>Состоит из 20 цифр<br>Плательщик НДС<br>Подтверждающие документы                                                                            | Перетащите сюда файл или нажмите 🖗 Загрузить<br>Паспорт1.jpg 🗙<br>Основной расчётный счёт<br>Бик.*<br>046015207<br>Наименосание банка *<br>ФИЛИАЛ "РОСТОВСКИЙ" АО "АЛЬФА-Би<br>Корр. счёт *<br>3010181050000000207                                                                                                    |
| Перетаците сода файл или нажмите (8 Загруанъ<br>ОСНОВНОЙ расчётный счёт<br>БИК *<br>Укажите БИК<br>Номер расчётного счёта *<br>Состоит из 20 цифр<br>Плательщик НДС<br>Подтверждающие документы<br>Инн *                                                                    | Перетащите сюда файл или нажилите 🖗 Загрузить<br>Паспорт1.jpg ×<br>Основной расчётный счёт<br>БИК *<br>046015207<br>Наименование банка *<br>ФИЛИАЛ "РОСТОВСКИЙ" АО "АЛЬФА-Б/<br>Корр. счёт *<br>3010181050000000207                                                                                                    |
| Перетацияте сода файл или нажмите (в Загруанъ<br>Основной расчётный счёт<br>Бик *<br>Укажите БИК<br>Номер расчётного счёта *<br>Состоит из 20 цифр<br>Плательщик НДС<br>Подтверждающие документы<br>ИНН *<br>Перетаците сюда файл или нажмите (в Загрузить                  | Перетащите сюда файл или нажилите 🖗 Загрузить<br>Паспорт1.jpg ×<br>Основной расчётный счёт<br>БИК *<br>046015207<br>Наименование банка *<br>ФИЛИАЛ "РОСТОВСКИЙ" АО "АЛЬФА-Б/<br>Корр. счёт *<br>3010181050000000207<br>Номер расчётного счёта *<br>40802810826020002356                                                          |
| Перетациите сода файл илин нажилите 🖗 Загрузить Основной расчётный счёт Бик * Укажите БИК Момер расчётного счёта * Состоит из 20 цифр Состоит из 20 цифр Плательщик НДС Подтверждающие документы ИНН * Перетащите сода файл или нажилите 🖗 Загрузить                        | Перетащите сюда файл или нажилите <b>ў Загрузить</b> Паспорт1.jpg × Основной расчётный счёт БИК * 046015207 Наименосание банка * ФИЛИАЛ "РОСТОВСКИЙ* АО *АЛЬФА-Би Корр. счёт * 30101810500000000207 Номер расчётного счёта * 40802810826020002356 С Плательцик НДС                                                               |
| Перетациите сода файл илин нажмите (в Загрузить                                                                                                    | Перетащите сюда файл или нажилите () Загрузить<br>Паспорт1.jpg ×<br>Основной расчётный счёт<br>БИК *<br>046015207<br>Нажиенование банка *<br>ФИЛИАЛ "РОСТОВСКИЙ" АО "АЛЬФА-БИ<br>Корр. счёт *<br>3010181050000000207<br>Номер расчётного счёта *<br>40802810826020002356<br>С Плательщик НДС<br>Подтверждающие документы         |
| Перетаците сода файл или нажмите (в Загруалъ<br>ОСНОВНОЙ РАСЧЁТНЫЙ СЧЁТ<br>БИК *<br>Укажите БИК<br>Номер расчётного счёта *<br>Состоит из 20 цифр<br>Плательщик НДС<br>Подтверждающие документы<br>Инн *<br>Перетащите сода файл или нажмите (в Загруалъ                    | Перетаците сюда файл или нажилите 🖗 Закрузить<br>Паспорт1.jpg ×<br>Основной расчётный счёт<br>БИК *<br>046015207<br>Наименование банка *<br>ФИЛИАЛ "РОСТОВСКИЙ" АО "АЛЬФА-БИ<br>Корр. счёт *<br>3010181050000000207<br>Номер расчётного счёта *<br>40802810826020002356<br>С Плательщик НДС<br>Подтверждающие документы<br>ИНН * |
| Перетаците сода файл или накмите (в Загруалъ<br>Основной расчётный счёт<br>Бик *<br>Укажите БИК<br>Номер расчётного счёта *<br>Состоит из 20 цифр<br>Плательщик НДС<br>Подтверждающие документы<br>ИНН *<br>Перетаците сода файл или нажмите (в Загруалъ                    | Перетащите сюда файл или нажилите 🖗 Загрузить<br>Паспорт1.jpg ×<br>Основной расчётный счёт<br>БИК *<br>046015207<br>Наименование банка *<br>ФИЛИАЛ *РОСТОВСКИЙ* АО *АЛЬФА-БЛ<br>Корр. счёт *<br>3010181050000000207<br>Номер расчётного счёта *<br>40802810826020002356<br>С Плательщик НДС<br>Подтверждающие документы<br>ИНН * |
| Перетациите сода файл или нажилте (в Загруаль<br>ОСНОВОЙ расчётный счёт<br>БИК *<br>Укажите БИК<br>Номер расчётного счёта *<br>Состоят из 20 цифр<br>Плательщик НДС<br>Плательщик НДС<br>ИН *<br>Перетащите сода файл или нажилте (в Загруаль<br>ИН =                       | Перетащите сюда файл или нажилте 🖗 Загрузить<br>Паспорт1.jpg 🗙<br>Основной расчётный счёт<br>БИК *<br>046015207<br>Наименование банка *<br>ФИЛИАЛ "РОСТОВСКИЙ" АО *АЛЬФА-БЛ<br>Корр. счёт *<br>3010181050000000207<br>Номер расчётного счёта *<br>40802810826020002356<br>С Плательщик НДС<br>Подтверждающие документы<br>ИНН *  |
| Перетациите сода файл илин нажилте (в Загруаль<br>Основной расчётный счёт<br>Бик *<br>Укажите БИК<br>Момер расчётного счёта *<br>Состоит из 20 цифр<br>Плательщик НДС<br>Плательщик НДС<br>ИНН *<br>Перетаците сода файл илин нажилте (в Загрузить<br>Отправить на проверку | Перетащите сюда файл или нажилте 🖗 Загрузить<br>Паспорт1.jpg ×<br>Основной расчётный счёт<br>БИК *<br>046015207<br>Наименование банка *<br>ФИЛИАЛ "РОСТОВСКИЙ" АО *АЛЬФА-БЛ<br>Корр. счёт *<br>3010181050000000207<br>Номер расчётного счёта *<br>40802810826020002356<br>С Плательщик НДС<br>Подтверждающие документы<br>ИНН *  |

Рис. 7. Аккредитация Индивидуального предпринимателя

# 5. О пользователях и участнике

Участник – это организация, за которой закреплен аккаунт на платформе.

Пользователь – сотрудник организации, непосредственно работающий в системе.

**Роль** – признак пользователя, обеспечивающий доступ к определенным функциям и продуктам платформы.

# 6. Профиль

# 6.1. Пользователи

В разделе находится список пользователей, аффилированных с текущим участником:

| ороз заказы Тари      | фы Ресурсы Подлиски    | и Контрагенты | Профиль Спо          | от-аукционы        | ПОСТАВЩИК_1<br>Карл Карлсон<br>Админ (поставщик) | G      | 0-1<br>0-1 | í |
|-----------------------|------------------------|---------------|----------------------|--------------------|--------------------------------------------------|--------|------------|---|
| КАРТОЧКА УЧАСТНИ      | КА РЕЙТИНГ ПОЛЬЗОВАТЕЛ | 1             |                      |                    |                                                  |        |            |   |
| ПОЛЬЗОВАТЕЛИ          |                        |               |                      |                    |                                                  |        |            |   |
| (+) Добавить ⊑ ↓↑     | • • •                  |               |                      |                    |                                                  |        |            | Q |
| ФИ0                   | РОЛЬ ПОЛЬЗОВАТЕЛЯ      | телефон е     | E-MAIL               | кол-во организаций | СТАТУС                                           | ДАТА И | ЗМЕНЕНИЯ   |   |
| Карлсон Карл          | Админ (поставщик)      | 9112223344    | career1@oboz.com     | 3                  | Активна                                          | 28.02  | .2020      |   |
| Нахасапимапетилон Апу | Админ (поставщик)      | 9112223344 a  | admin1career1@oboz.c | com 3              | Активна                                          | 28.02  | .2020      |   |
| Уизли Рон             | Участник тендера       | 9112223344    | carrier1@tender.ru   | 3                  | Активна                                          | 10.03  | .2020      |   |

Рис. 8. Пользователи Участника

Просмотр карточки пользователя происходит по нажатию на его строку – откроется окно с данными:

| основная инфо       | омация Орга   | низации  |                       |   |
|---------------------|---------------|----------|-----------------------|---|
| Фамилия *<br>Тестов | Имя *<br>Тест |          | Отчество<br>Тестовиич |   |
| +7 (926) 269-39-    | 43            | test@obd | oz.com                |   |
| Роль пользователя   | k             |          |                       | 0 |
|                     |               |          |                       | e |

Рис. 9. Просмотр данных пользователя

**Добавление нового пользователя** происходит по кнопке  $\oplus$  (Добавить) над списком пользователей. При нажатии на нее откроется окно:

| Основная информация                                       | Организации          | 1                            |
|-----------------------------------------------------------|----------------------|------------------------------|
| Фамилия *<br>Введите фамилию                              | Имя *<br>Введите имя | Отчество<br>Введите отчество |
| ] Свободный формат ном<br>Телефон *<br>+7 (999) 999-99-99 | ера телефона         | mail *<br>Введите email      |
| Роль пользователя *<br>Лобавьте хотя бы олну              | роль                 |                              |

Рис. 10. Добавление нового пользователя

Необходимые для заполнения поля отмечены звездочкой. Добавление роли пользователя происходит по кнопке (+) в поле "Роль пользователя". Роль следует назначать исходя задач, которые пользователь будет решать в системе. Одному пользователю может быть присвоено несколько ролей. Возможные роли:

- Организатор тендера
- Админ (клиент)
- Оператор

**Деактивация пользователя** происходит путем перевода переключателя активности в карточке пользователя в положение "Неактивно". При деактивации у пользователя не будет доступа в систему, но сохранится вся его история деятельности.

**Удаление пользователя** происходит путем нажатия на кнопку-троеточие [...] в карточке пользователя и выбора пункта "Удалить".

| РЕДАКТИРОВАНИЕ                  |                    |                        |   | Для                  |
|---------------------------------|--------------------|------------------------|---|----------------------|
| Пользователь                    |                    |                        |   | активации            |
|                                 |                    |                        |   | 💽 Активно            |
| Основная информация             | Организации        |                        |   | деактивации          |
| Фамилия *                       | Имя *              | Отчество               |   | • Неактивно          |
| Гестов                          | Иван               | Иванович               |   | пользователя         |
| 🗌 Свободный формат номе         | ра телефона        |                        |   |                      |
| Телефон *<br>+7 (926) 269-39-43 | Email<br>test@     | *<br>oboz.com          |   | Для                  |
| Роль пользователя *             |                    |                        |   | удаления<br><b>Ф</b> |
| Оператор Заказчика-Испо         | пнителя × Админ (з | аказчик-исполнитель) × | Ŧ |                      |
|                                 |                    |                        |   |                      |
|                                 |                    | *                      |   |                      |
| Сохранить Отме                  | на                 | Активно                |   |                      |
|                                 |                    | 🗙 Удалить              |   |                      |
| асполнителя                     | +7 (977) 11        | 1                      | n |                      |

Рис. 11. Активация/деактивация/удаление пользователя

#### 6.2. Карточка участника

В карточке участника хранятся реквизиты и данные организации. Аккаунт прикреплен к одной организации. Под одним аккаунтом можно создать неограниченное число пользователей. Все параметры карточки разбиты по группам:

| KA            | ТОЧКА УЧАСТНИКА | РЕЙТИНГ | ПОЛЬЗОВАТЕЛИ | настройки |  |
|---------------|-----------------|---------|--------------|-----------|--|
| Основные данн | ие Расчетны     | е счета | Факсимиле    | Документы |  |
| (1)           |                 |         |              | Q         |  |
| > Основные д  | анные           |         |              |           |  |
| > Генеральны  | й директор      |         |              |           |  |
| > Учредители  |                 |         |              |           |  |
| > Суды        |                 |         |              |           |  |
| > Финансова   | а деятельность  |         |              |           |  |
| ) ATИ         |                 |         |              |           |  |

Рис. 12. Карточка участника со свернутыми группами параметров

Чтобы раскрыть/свернуть группу, необходимо нажать на стрелку слева от названия группы:

| Основные данные   | Расчетные счета | Факсимиле Документы                                                                                                  |       |                              |        |   |
|-------------------|-----------------|----------------------------------------------------------------------------------------------------|-------|------------------------------|--------|---|
| ()                |                 |                                                                                                    |       |                              |        | Q |
| 🗸 Основные данн   | ые              |                                                                                                    |       |                              |        |   |
| НАИМЕНОВАНИЕ ПОЛЯ |                 | ЗНАЧЕНИЕ ПОЛЯ                                                                                                    |       | источники данных             | ОЦЕНКА |   |
| 1 ИНН             |                 | 7726630679                                                                                                    |       | Заполнено вручную участником |        |   |
| 2 КПП             |                 | 771401001 <u>I</u>                                                                                                   |       | Заполнено вручную участником |        |   |
| 3 Название        |                 | 000 "ОБОЗ ДИДЖИТАЛ"                                                                                                  |       | Заполнено вручную участником |        |   |
| 4 ОГРН            |                 | 1097746323443                                                                                                    |       | Заполнено вручную участником |        |   |
| 5 ОКПО            |                 | 61756640                                                                                                    |       | Заполнено вручную участником |        |   |
| 6 оквэд           |                 | Перевозка грузов<br>специализированными<br>автотранспортными средствами<br>Перевозка грузов<br>неспециализированными | × (+) | Заполнено вручную участником |        |   |

Рис. 13. Карточка участника с открытой группой параметров

Чтобы отредактировать значение параметра карточки нужно прямо в строке параметра совершить клик (нажатие) по значению параметра и внести данные или отредактировать имеющееся значение:

| 4 | огрн | I |
|---|------|---|
|   |      |   |

Рис. 14. Поле значения доступно для редактирования после клика (нажатия)

В карточке работает поиск (фильтр), поле которого открывается по кнопке Q вверху справа. При вводе в это поле поискового запроса в карточке остаются лишь параметры в которых фигурирует данный запрос (причем, не важно, в названии параметра или в его значении):

| 000 "ОБОЗ ДИДЖИТАЛ"                                                                          |               |                  |         |
|----------------------------------------------------------------------------------------------|---------------|------------------|---------|
| 0603                                                                                         |               |                  |         |
| ₽ ↓↑ (0) /                                                                                   |               |                  | фнс × Q |
| ∨ Суды                                                                                       |               |                  |         |
| НАИМЕНОВАНИЕ ПОЛЯ                                                                            | ЗНАЧЕНИЕ ПОЛЯ | источники данных | оценка  |
| Наличие по организации<br>24 решений ФНС о<br>приостановке операций<br>по счетам в банках РФ | I             |                  |         |
| ✓ Финансовая деятельность                                                                    |               |                  |         |
| НАИМЕНОВАНИЕ ПОЛЯ                                                                            | ЗНАЧЕНИЕ ПОЛЯ | источники данных | оценка  |
| Размер задолженности<br>32 организации перед<br>УФНС, руб                                    |               |                  |         |

Рис. 15. Поиск в карточке

### 6.3. Рейтинг

В данном разделе участник может видеть свой рейтинг — как сводный, так и по каждой поездке, с возможностью просмотра за периоды: Месяц, Квартал, Год (в процессе реализации).

| 1ой рейтинг как заказчика Мой р  | ейтинг как исполнител | я             |                                             |                |
|----------------------------------|-----------------------|---------------|---------------------------------------------|----------------|
| 7 Вы в десятке лучших в системе! | За мес                | яц За квартал | Загод                                       | a              |
| Заш рейтинг Уровень риска        | ВЛИЯНИЕ НА РЕИТИНГ    | № 3AKA3A      | маршрут                                     | ДАТА РАЗГРУЗКИ |
|                                  | +0,55                 | PO20 714 8308 | Москва ———————————————————————————————————— | 01.01.2021     |
| J.44                             | -0,44                 | P020 714 3311 | Москва Тверь                                | 05.04.2020     |
| Отлично                          | +0,11                 | P020 714 8678 | Тверь ————————————————————————————————————  | 12.11.2020     |
| таменение реитинга               | +0,23                 | P020 714 5123 | Москва Тверь                                | 10.04.2020     |
| Здесь будет график               | -0,09                 | P020 714 8312 | Тверь Москва                                | 05.07.2020     |

Рис. 16. Рейтинг участника

Передаются следующие параметры по вторичным заказам в модуль "Рейтинг" для рейтингования перевозчиков:

- Своевременность прибытия на первую точку погрузки: факт дата-время, план дата-время (начало слота).
- Нет срыва не было замен по ресурсам: количество событий смены ресурса после подписания заявки (количество событий смены ресурса 0).
- Своевременность прибытия на последнюю разгрузку: факт дата-время, план дата-время (начало слота).
- Своевременность предоставления документов: факт дата-время, план дата-время (с момента наступления статуса "Исполнен").
- Качество отклика на букинги и аукционы наличие отказа от исполнения: признак сторнирования.
- Клиент не отказался от предоставленного ресурса: признак наличия события отмены заказа по инициативе Клиента (отмена вторичного заказа Экспедитором).